## Utilisation de Colentagri dans Plan'Eval

Plan'Éval permet de gérer le contrôle en cours de formation (CCF) des apprenants dans les différents établissements de l'Enseignement Agricole. L'application est à destination des établissements et équipes pédagogiques, présidents adjoints de jury et enseignants.

La récupération des agents dans Plan'Éval se base systématiquement sur l'annuaire SAPIA qui est une réplique de l'annuaire AGRICOLL pour la branche Enseignement Agricole. Plan'Éval complète ensuite les informations issues de l'annuaire à partir de Colentagri. Cela permet d'afficher l'établissement de l'agent, de vérifier si l'agent sélectionné se trouve bien sur l'établissement de connexion, d'afficher sa ou ses fonctions ainsi que sa ou ses familles de disciplines.

La complétude des informations à partir de Colentagri est faite au niveau de :

- L'ajout d'un professeur coordonnateur
- L'ajout des PAJ
- L'ajout des évaluateurs

U La présence de l'agent dans Colentagri permet d'apporter des informations dans Plan'Éval. Si l'agent n'est pas présent dans Colentagri, Plan'Éval n'affichera pas l'intégralité des informations concernant l'agent.

## Ajout d'un professeur coordonnateur

Dans Plan'Éval, après avoir recherché le professeur coordonnateur par son nom et/ou son prénom, les informations suivantes sont restituées de Colentagri :

- Fonction(s) de l'enseignant,
- Famille(s) de discipline(s) de l'enseignant,
- Le pictogramme 🌳 indique que l'enseignant est bien présent sur l'établissement de connexion

| Coordonnateur                       |                                                                  |             |
|-------------------------------------|------------------------------------------------------------------|-------------|
| Sélectionner un professeur coordo   | nnateur (1) *                                                    | ×           |
| 🛛 🥡 Marianne ; EA                   | OCCITANIE/EPLEFPA-CARCASSONNE/LEGTA-CARCASSONNE                  | իդ          |
|                                     | Kitti Marianne (marianne.原語語):                                   | 5           |
| Si un de vos agents ne figure pas o | Etablissement : LEGTA Carcassonne nt dans Colentagri (voir l'aid | e en ligne) |
| Fonction / Discipline               | Fonction(s) :<br>- Enseignement                                  |             |
|                                     | Discipline(s) :<br>- Mathématiques                               |             |
| Année(s) scolaire(s):               |                                                                  |             |
| 2023-2024                           |                                                                  |             |
| 2024-2025                           |                                                                  |             |
| Principal ?                         |                                                                  |             |

(igcup Si l'enseignant n'est pas présent dans Colentagri, Plan'Éval affiche alors l'arborescence dans laquelle se

trouve l'enseignant au niveau de l'annuaire SAPIA. Les informations sur la localisation de l'agent <sup>9</sup>, sa fonction ou ses familles de disciplines ne sont pas affichées :

| Ajouter un évaluat    | eur                       |   |   |  |
|-----------------------|---------------------------|---|---|--|
| Évaluateur            |                           |   |   |  |
| Sélectionner un évalu | ateur(1)                  |   | × |  |
| Isabell               | e ; EA-SUP/AGROSUP/EDUTER |   |   |  |
|                       | isabelle                  | Q |   |  |

## Ajout d'un PAJ

Dans Plan'Éval, après avoir recherché le PAJ par son nom et/ou son prénom, les informations suivantes sont restituées de Colentagri :

- Fonction(s) de l'enseignant,
- Famille(s) de discipline(s) de l'enseignant,

Sapia

| Filière                          |                |                       | Formation certification        |                                    |        |
|----------------------------------|----------------|-----------------------|--------------------------------|------------------------------------|--------|
| Bac Pro                          |                |                       | Bac Pro/Conduite prod hortico  | oles                               | ×      |
| Habiliter les PAJs en établissem | ent            |                       |                                |                                    |        |
| Établissement                    |                |                       | Individu                       |                                    |        |
| LEGTA Carcassonne                |                | ×                     | Sélectionner un individu (1) * |                                    | >      |
|                                  |                |                       | Marianne ; EA                  | /OCCITANIE/EPLEFPA-CARCASSONN      | IE/L   |
| Ajouter l'habilitation et poursu | ivre la saisie | cation célectionnée ( | n)                             | Fonction(s) :<br>- Enseignement    |        |
| J                                |                | Établis               | sement                         | Discipline(s) :<br>- Mathématiques | ctions |

🛈 Si le PAJ n'est pas présent dans Colentagri, Plan'Éval affiche alors l'arborescence dans laquelle se trouve

l'agent au niveau de l'annuaire SAPIA. Les informations sur la localisation de l'agent 📍, sa fonction ou ses familles de disciplines ne sont pas affichées :

| AJ                                 | Étal                                                | blisse               | ement                                                    | Actions |
|------------------------------------|-----------------------------------------------------|----------------------|----------------------------------------------------------|---------|
| litation des PAJs dans les établis | sements pour la formation certification sélectionne | ée <mark>(</mark> 0) | )                                                        |         |
| Aiouter l'habilitation et po       | ursuivre la saisie                                  |                      | Etendre les résultats aux PAJs désactivés dans la région |         |
|                                    |                                                     |                      |                                                          | ~       |
|                                    |                                                     |                      | Isabelle ; EA-SUP/AGROSUP/EDUTER                         |         |
| LEGTA Carcassonne                  |                                                     | ×                    | Sélectionner un individu (1) *                           | 2       |
| Établissement                      |                                                     |                      | Individu                                                 |         |
| 2 Habiliter les PAJs en établiss   | ement                                               |                      |                                                          |         |
| Bac Pro                            |                                                     | •                    | Bac Pro/Conduite prod horticoles                         |         |
| , incre                            |                                                     |                      | Pornation certification                                  |         |

## Ajout d'un évaluateur

Dans Plan'Éval, au niveau de la situation d'évaluation, après avoir recherché l'évaluateur par son nom et/ou son prénom, les informations suivantes sont restituées de Colentagri :

- Fonction(s) de l'enseignant,
- Famile(s) de discipline(s) de l'enseignant,
- Le pictogramme 💙 indique que l'évaluateur est bien présent sur l'établissement de connexion

| andrieu                    | لی است.<br>Marianne (marianne, andrieu) : |
|----------------------------|-------------------------------------------|
|                            | Etablissement : LEGTA Carcassonne         |
| Fonction/Discipline        | Fonction(s) :<br>- Enseignement           |
|                            | Discipline(s) :<br>- Mathématiques        |
| Rôle                       |                                           |
| Sélectionner un rôle (3) ' | e l                                       |

igcup Si l'évaluateur n'est pas présent dans Colentagri, Plan'Éval affiche alors l'arborescence dans laquelle se trouve

l'agent au niveau de l'annuaire SAPIA. Les informations sur la localisation de l'agent 📍, sa fonction ou ses familles de disciplines ne sont pas affichées :

| Ajouter un évalua     | eur                                     |  |
|-----------------------|-----------------------------------------|--|
| Évaluateur            |                                         |  |
|                       |                                         |  |
| Sélectionner un évalu | lateur(1)                               |  |
| Sélectionner un évalu | aateur(1)<br>le ; EA-SUP/AGROSUP/EDUTER |  |